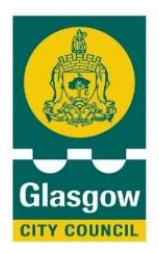

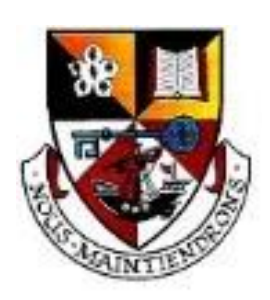

Hillhead High School Oakfield Avenue Glasgow G12 8LJ Phone 0141 582 0100

Head Teacher K McAlaney

#### 21.01.2022

# S2 Telephone Parents' Evening – Tuesday 01.02.22 4.15pm to 6.45pm Booking opens 24/01/22 at 2:30pm – Booking closes 28.01.22 at 3.00pm

Dear Parent / Carer,

Prior to the 2019/2020 school session, in order to report pupil progress to parents, our school provided both tracking reports as well as in-person parents' evenings. Unfortunately, COVID 19 control measures has prevented us from hosting such events last session. For this session, we are using a <u>new system</u> that will allow us to report to you through pre-booked telephone calls. Like in-person parents evenings, parents will be able to 'book' appointments with teachers of their choice.

**Parents/carers are asked to book telephone consultations using an online system**. Teachers will then call at the pre-arranged time. Please note:

- Calls will be strictly time-limited and the system can lead to them ending abruptly to ensure time is available to all parents/carers.
- When calls are made, the number may appear as 'Unknown Caller'

Telephone consultations can be made at <a href="https://parents-booking.co.uk/hillheadhs">https://parents-booking.co.uk/hillheadhs</a> Detailed instructions can be found overleaf. Yours Sincerely

4 4 INTEGRITY

AMBITION

RESILIENCE

H. Campbell Depute Head Teacher

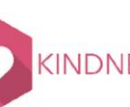

- To identify yourself to the system you must correctly enter the details as prompted on the right:
- If you have any details accessing the system please contact the school office (01415820100)

| * First Name                                                                                                    | * Surname             |  |
|----------------------------------------------------------------------------------------------------|-----------------------|--|
| E-Mail                                                                                                    |                       |  |
| ur orașil address is us                                                                                                    | ed to receive booking |  |
| hfirmations.                                                                                                    |                       |  |
| nfirmations.<br>* Mobile Number<br>ter Student Details                                                                          | Here:                 |  |
| infirmations. * Mobile Number ter Student Details * First Name                                                                  | Here:                 |  |
| * First Name * Surname                                                                                                    | Here:                 |  |
| an enfan audress is use<br>mirmations.<br>* Mobile Number<br>iter Student Details<br>* First Name<br>* Surname<br>ite of Birth* | Here:                 |  |

- Once you are logged in it is essential that you confirm the details held using 'YOUR PROFILE'
- Once in 'YOUR PROFILE'

please ensure that your phone number is entered correctly. This will be the number provided to teachers to call you.

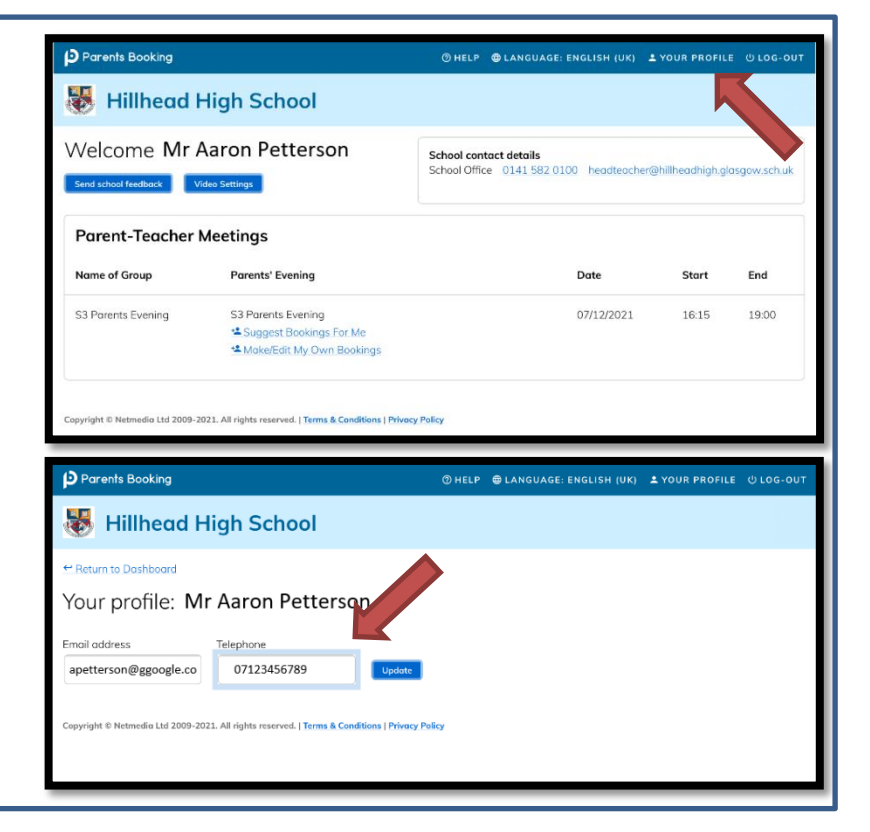

- Once your phone number is confirmed you can 'Return to Dashboard' and select either:
  - Suggest Bookings for Me
  - Make/Edit My Own

AMBITION

**KINDNESS** 

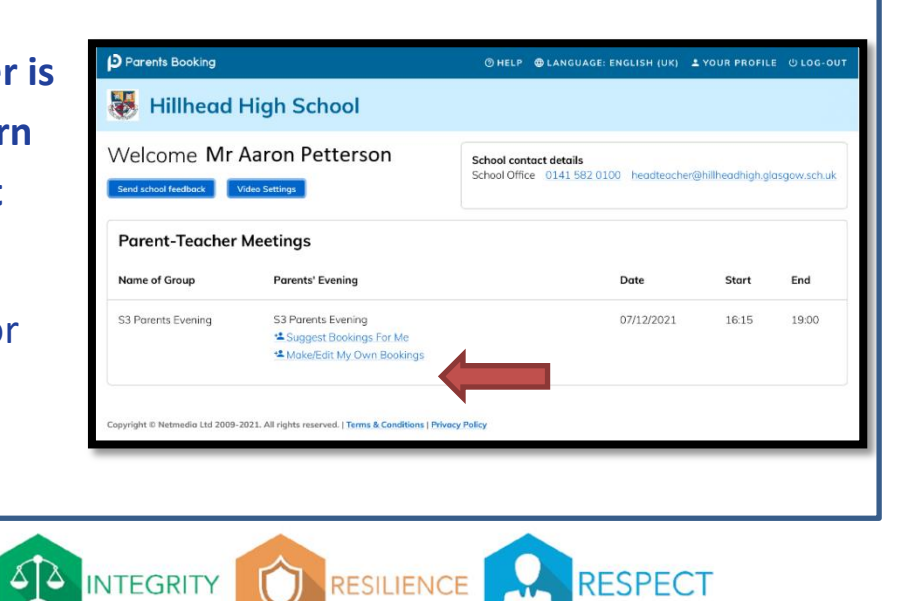

## **Bookings**

| Mr M. Mullaney<br>French<br>28 slots left at 5 minutes each | Mr M. Scanlan<br>Mathematics                                            | Mr S. Brown<br>Graphics                                                                                                    |  |
|-------------------------------------------------------------|-------------------------------------------------------------------------|----------------------------------------------------------------------------------------------------|--|
| French<br>28 slots left at 5 minutes each                   | Mathematics                                                             | Graphics                                                                                                    |  |
| 28 slots left at 5 minutes each                             |                                                                         | Graphics                                                                                                    |  |
|                                                             | 28 slots left at 5 minutes each                                         | 24 slots left at 5 minutes each                                                                                                    |  |
| © AVAILABLE                                                 | O AVAILABLE                                                             | • AVAILABLE                                                                                                    |  |
| Mrs S. Ruddy                                                | Ms E. Connelly                                                          | Ms M. Laing                                                                                                    |  |
| English                                                     | Personal & Social Education                                             | Computing studies                                                                                                    |  |
| 28 slots left at 5 minutes each                             | 28 slots left at 5 minutes each                                         | 28 slots left at 5 minutes each                                                                                                    |  |
| nd?                                                         |                                                                         |                                                                                                    |  |
| r                                                           | AVAILABLE<br>Mrs S. Ruddy<br>English<br>28 slots left at 5 minutes each | O AVAILABLE         Mrs S. Ruddy         English         28 slots left at 5 minutes each         Carter of the state of the state |  |

#### If using 'Suggest Bookings For Me' you will see this:

This way the system will automatically make bookings during the time available

'Tick' the subjects/teachers you wish to have consultations with and then press 'Make my bookings for me' – you then must confirm.

## If using 'Make/Edit My Own Bookings you will see this:

| S3 Parents E          | 3 Parents Evening 07/12/2021 |                        |             |                        |                          |  |
|-----------------------|------------------------------|------------------------|-------------|------------------------|--------------------------|--|
| Art                   | 1 Chemistry                  | 1 Computing<br>studies | English     | French 1               | You have no appointments |  |
| Graphics              | 1 History                    | 1 Mathematics          | Music       | Personal & 1<br>Social | Print your bookings      |  |
| Physical<br>Education | 1 Religious<br>Educatio      | 0                      |             |                        | Email your bookings      |  |
| Graphics              |                              |                        |             |                        |                          |  |
| Mr S. Brown           |                              |                        |             |                        |                          |  |
| Time                  | Duration                     | Action                 | Status      |                        |                          |  |
| 16:15                 | 5 mins                       |                        | UNAVAILABLE |                        |                          |  |
| 16:21                 | 5 mins                       |                        | UNAVAILABLE |                        |                          |  |
| 16:27                 | 5 mins                       |                        | UNAVAILABLE |                        |                          |  |
| 16:33                 | 5 mins                       |                        | UNAVAILABLE |                        |                          |  |
| 16:39                 | 5 mins                       | Book                   | AVAILABLE   |                        |                          |  |
| 16:45                 | 5 mins                       | Book                   | AVAILABLE   |                        |                          |  |

This way allows you to choose subjects/teachers and times. In the example above 'Graphics' has been selected and the first available appointment is shown. You can click 'Book' and then 'Make Booking' to confirm. You can then do this for other subjects/teachers individually.

RESILIENCE

RESPECT

AMBITION

KINDNESS